2020-04-14 第1版

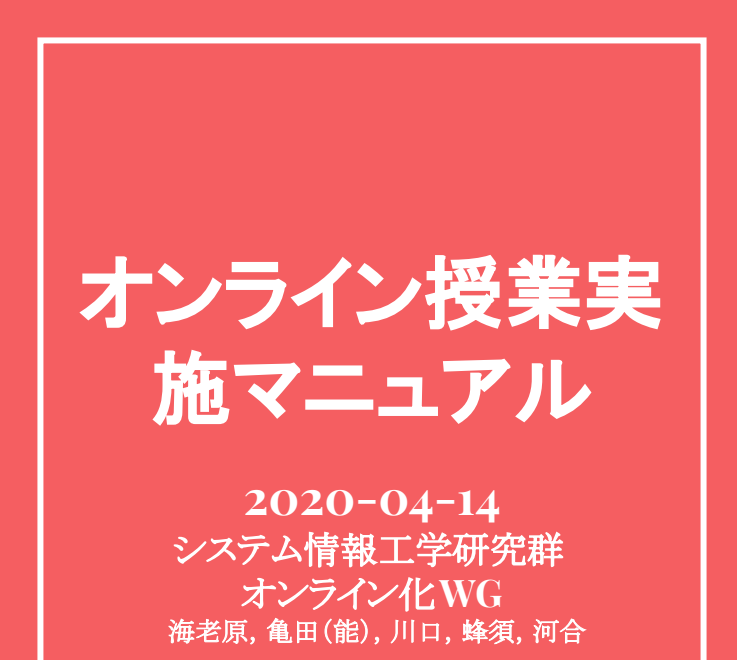

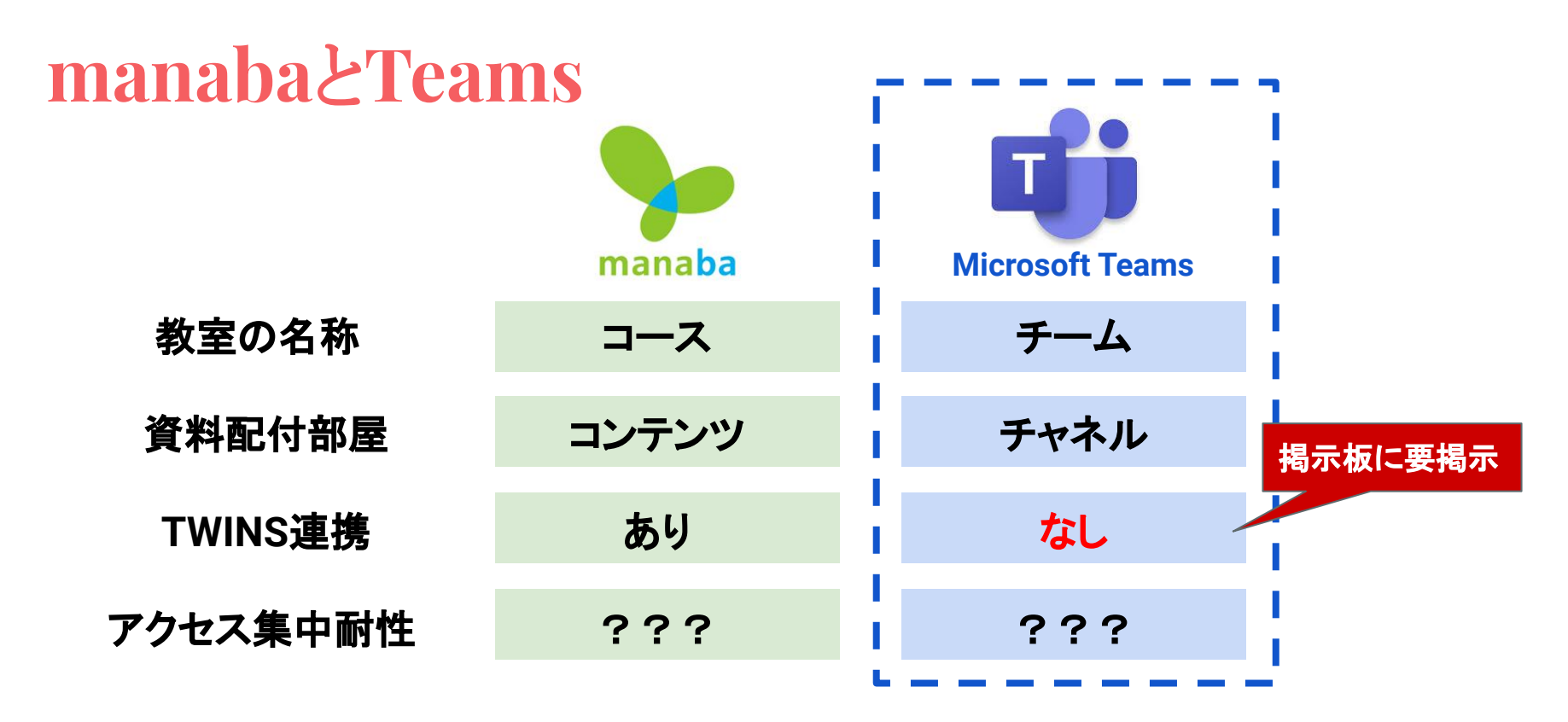

このマニュアルでは、アクセス集中により、manabaが陥落した場合に備えて manabaクローンをTeams上に作成する手法を説明します

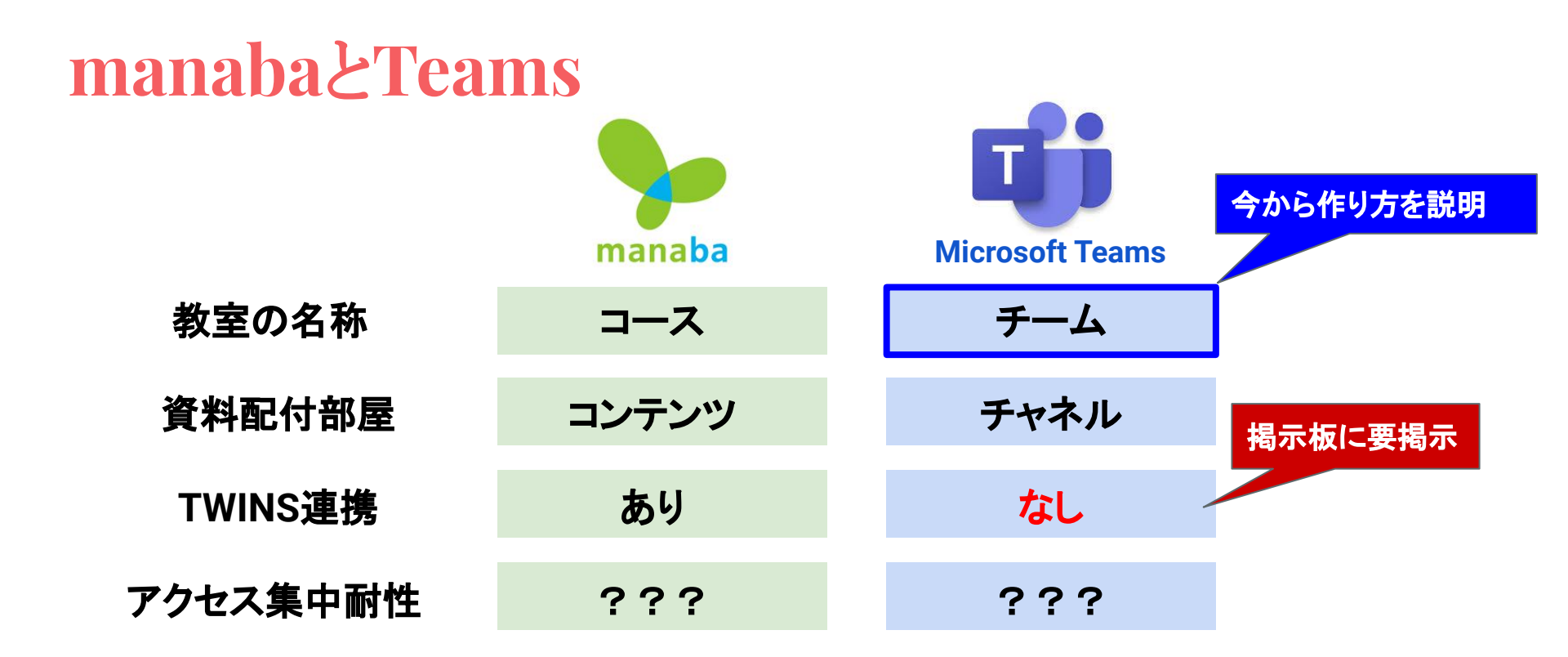

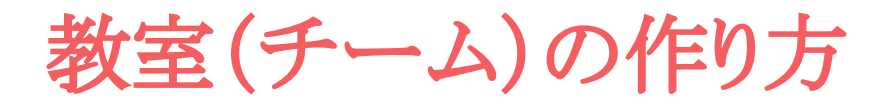

<u>https://login.microsoftonline.com/</u> に移動
 全学メールアドレスを入力
 「次へ」を押す
 Officeアプリ用パスワードを入力
 <u>未設定の人はこちらで設定する</u>
 「サインイン」を押す

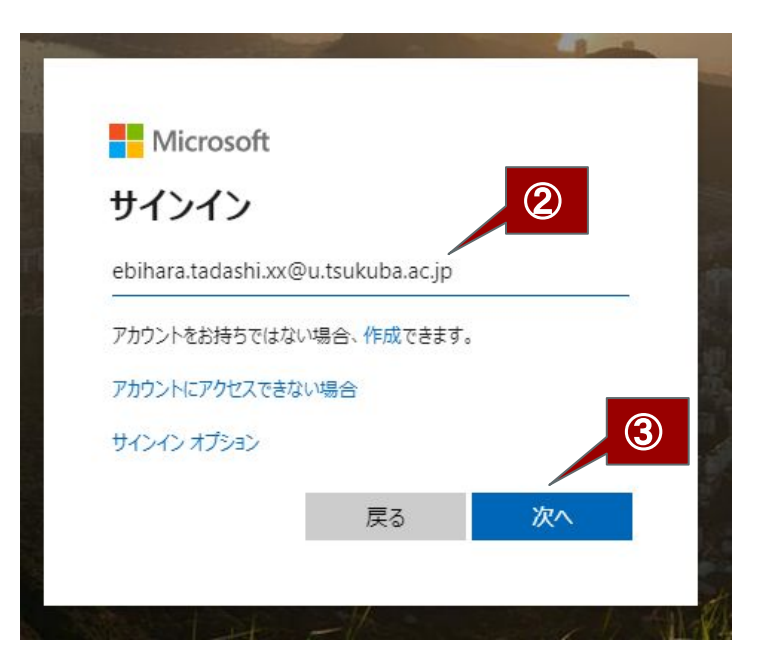

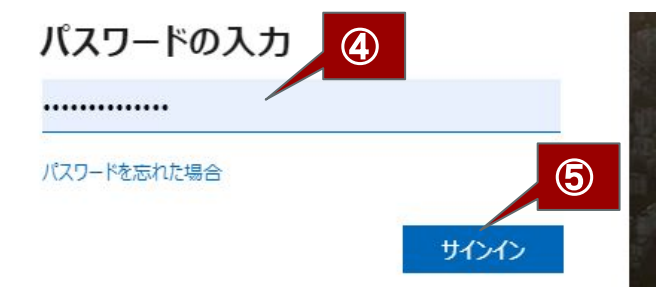

教室(チーム)の作り方

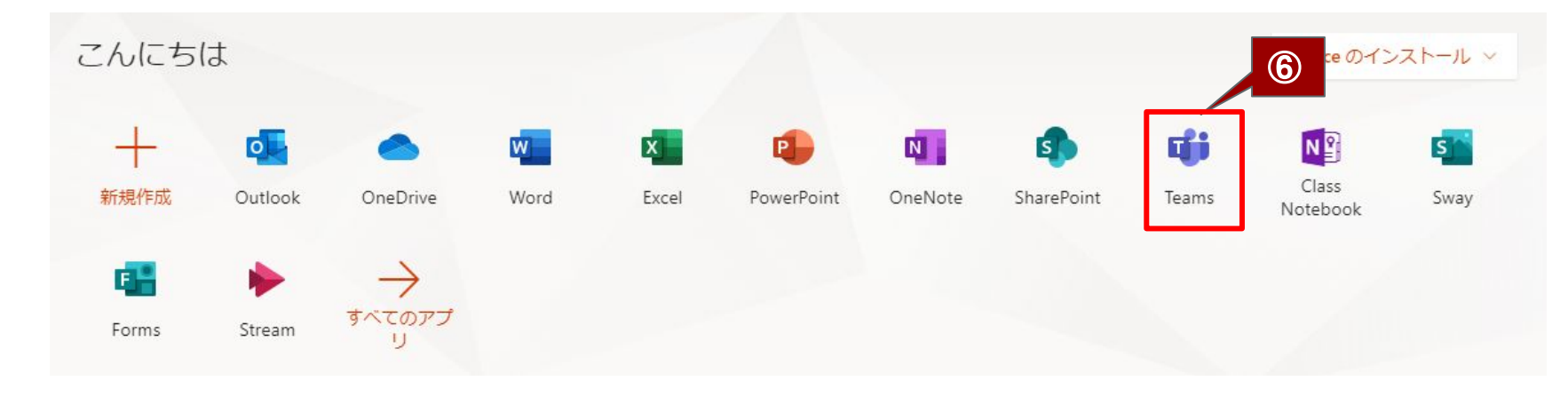

⑥ Teamsを押す

### ⑦「チームに参加/チームを作成」を押す ⑧「チームを作成」を押す ⑨「クラス」を押す

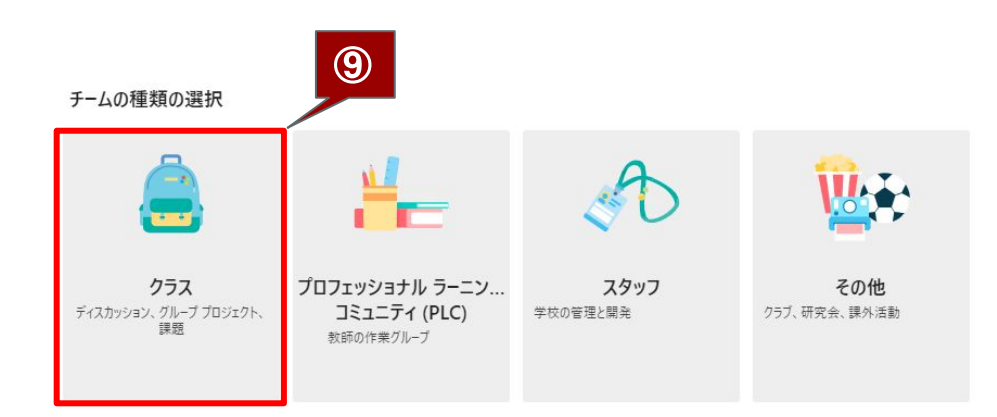

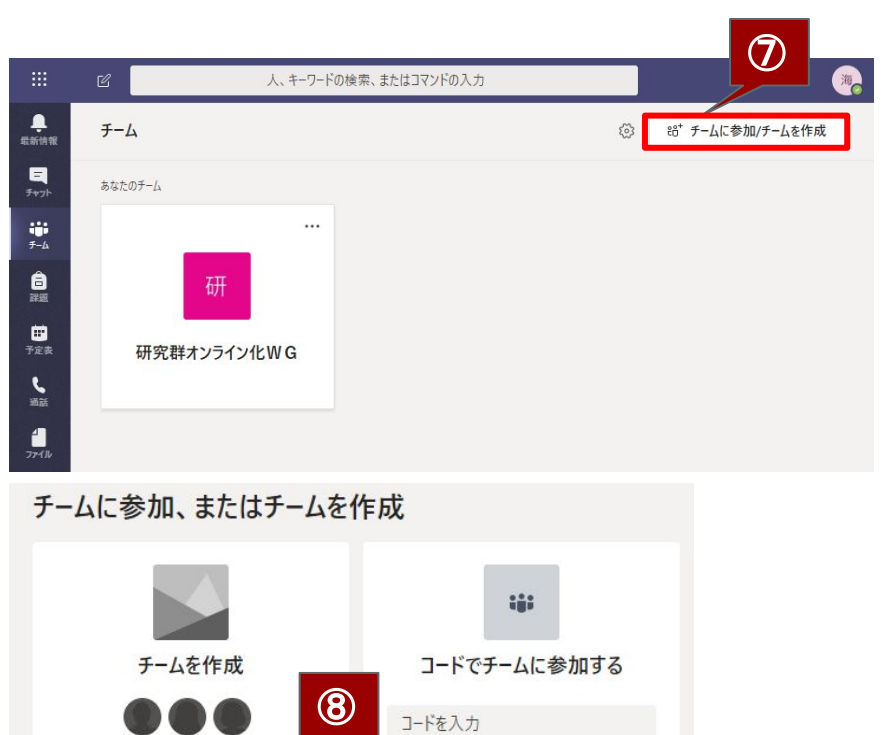

チームに参加するためのコードを取得した場合は、 上に入力してください。

ಕಿ⁺ チームを作成

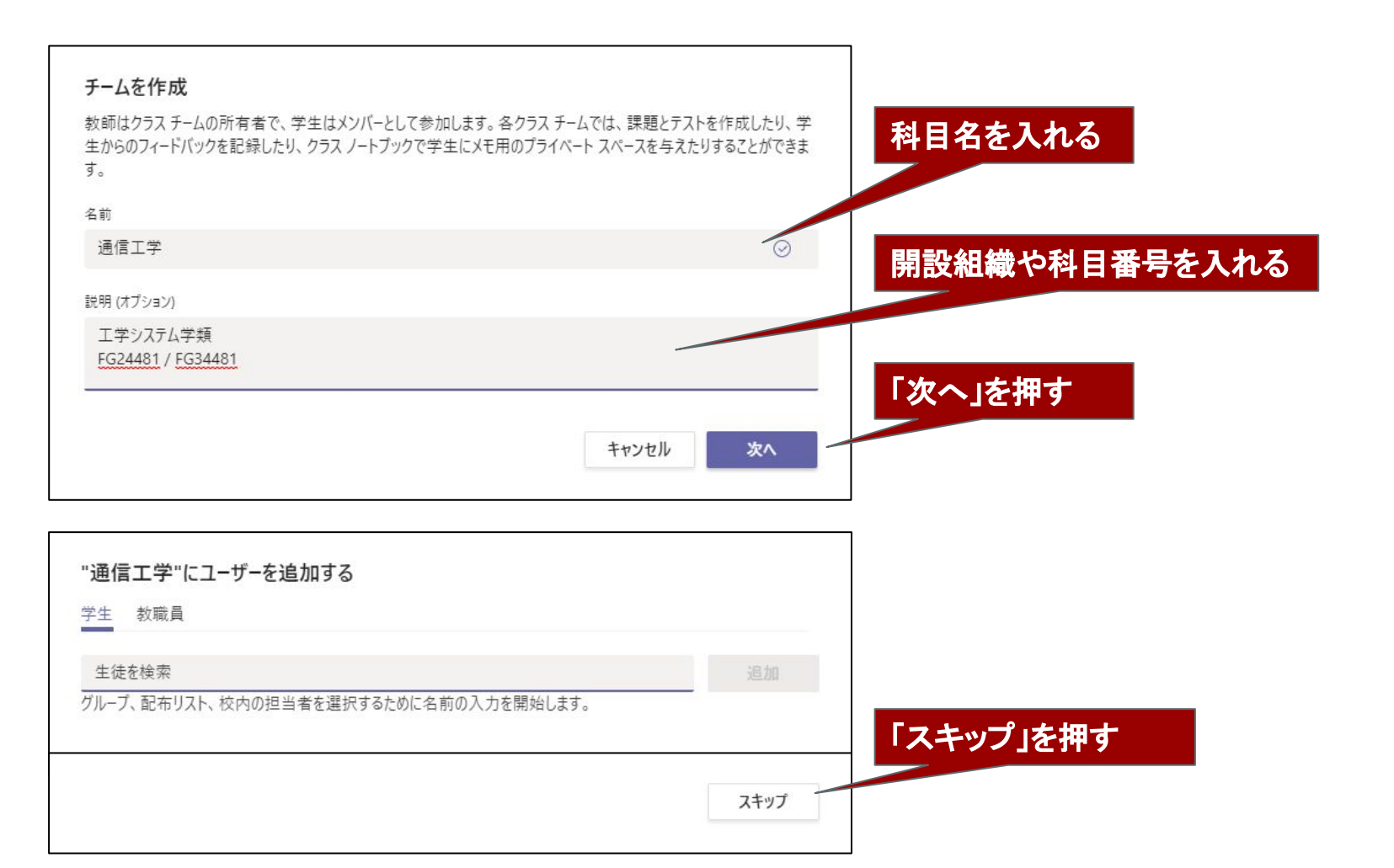

### 教室(チーム)の作り方

| ▲ ##### < すべてのチーム ■ 一般 投稿 ファイル クラスノートブック 課題 成績 + 海老 画像# | 夏格<br>変更           |
|---------------------------------------------------------|--------------------|
| ■<br>Frank 通<br>通<br>(2) 77-07 M                        | >                  |
|                                                         |                    |
| ー般<br>何から始めるかを選択してください<br>もたまにについ                       | tout.              |
| 111         イーハー・ノョー・           予定奏         信報          | >                  |
|                                                         | をダウンロード<br>  ウンロード |
|                                                         | ·))]]-[            |
| クラス約材のアップロード                                            |                    |
| ヘルプとトレーニングを検索する                                         |                    |
|                                                         |                    |
|                                                         |                    |
| これで オンライン教室(Teams)が完成しま                                 | ました-               |
|                                                         |                    |
|                                                         |                    |
| (2)<br>ヘルプ 新しい会話を開始します。@を入力して、誰かにメソションしてください。           |                    |
|                                                         | ⊳                  |

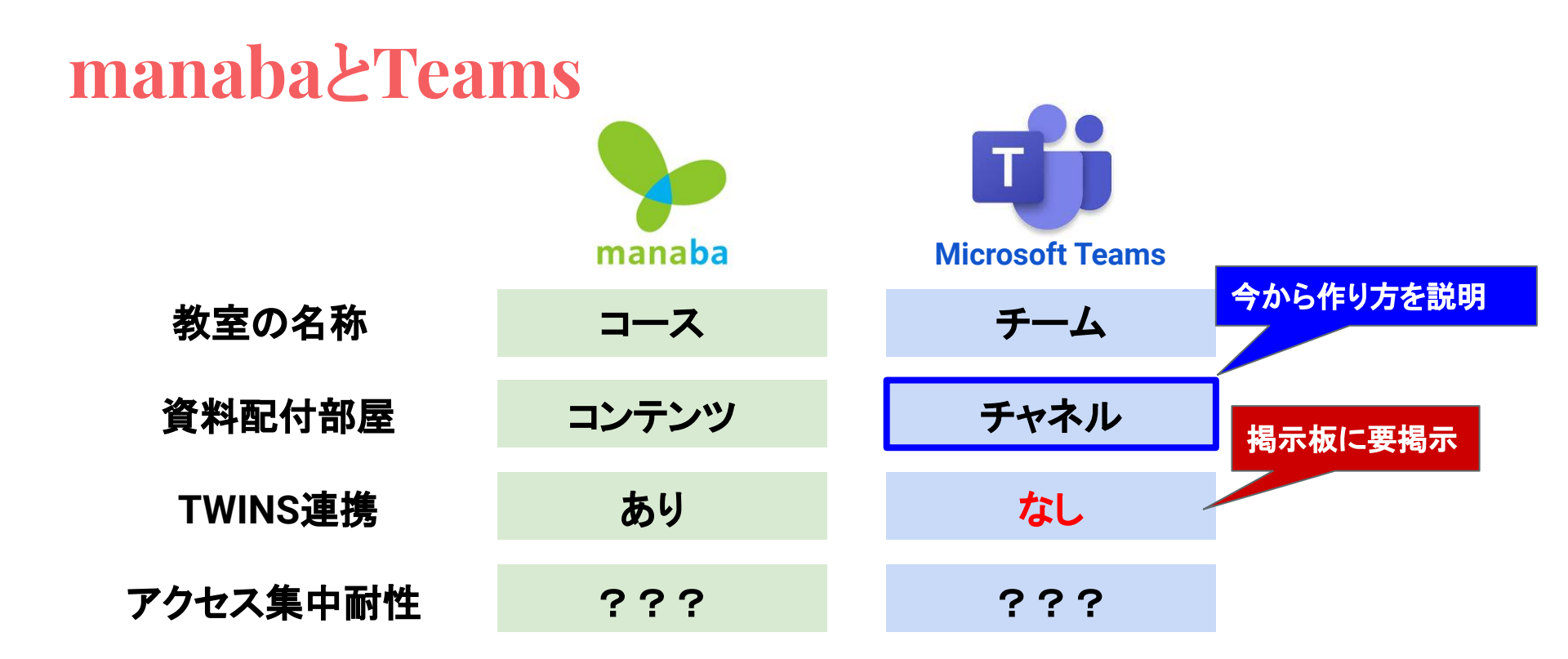

# 資料配付部屋(チャネル)の作り方

### ①「チャネルを追加」を押す

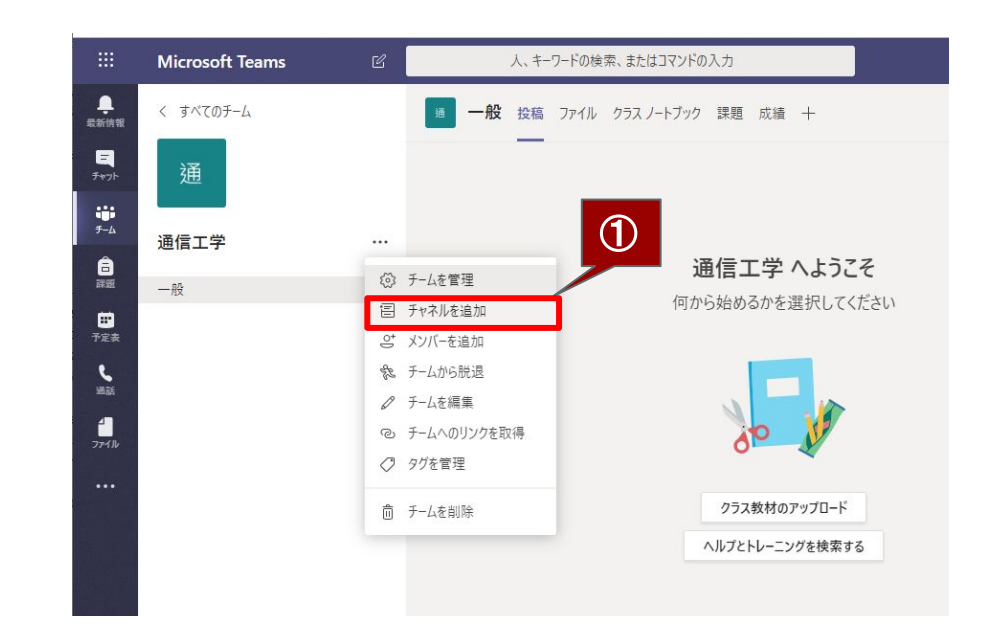

# 資料配付部屋(チャネル)の作り方

### ② 資料配付部屋名を入力し, 「追加」を押す

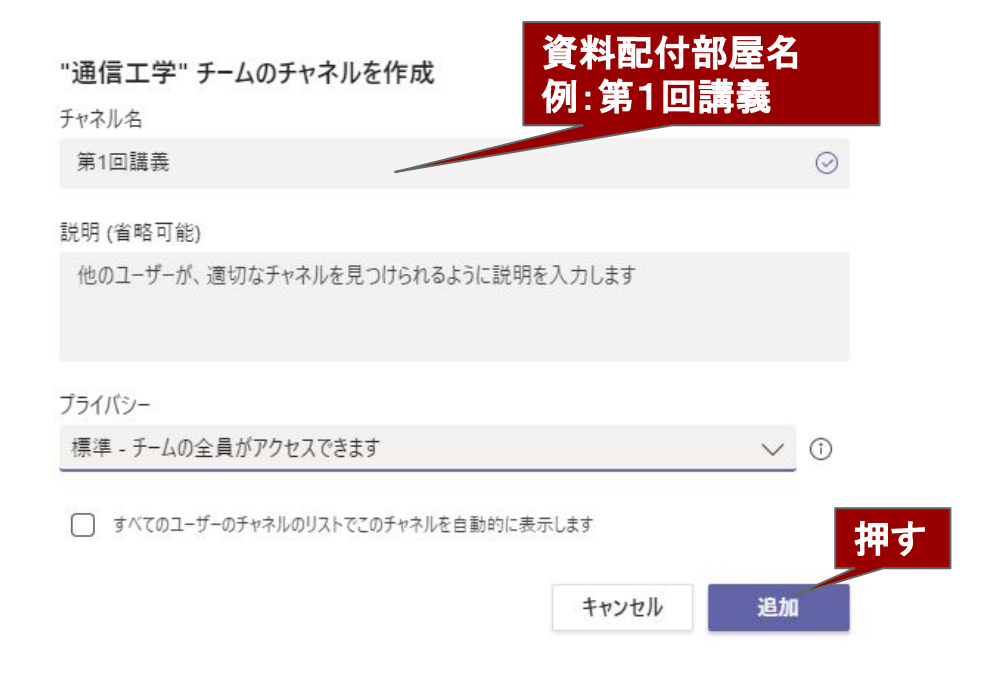

# 資料配付部屋(チャネル)の作り方

く すべてのチーム

③ 資料配付部屋の完成

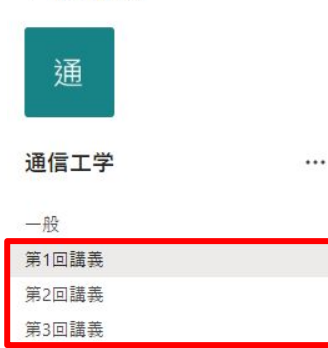

学生へのアナウンスを記入して、 ンを押すと、学生への連絡事項が掲載で きます

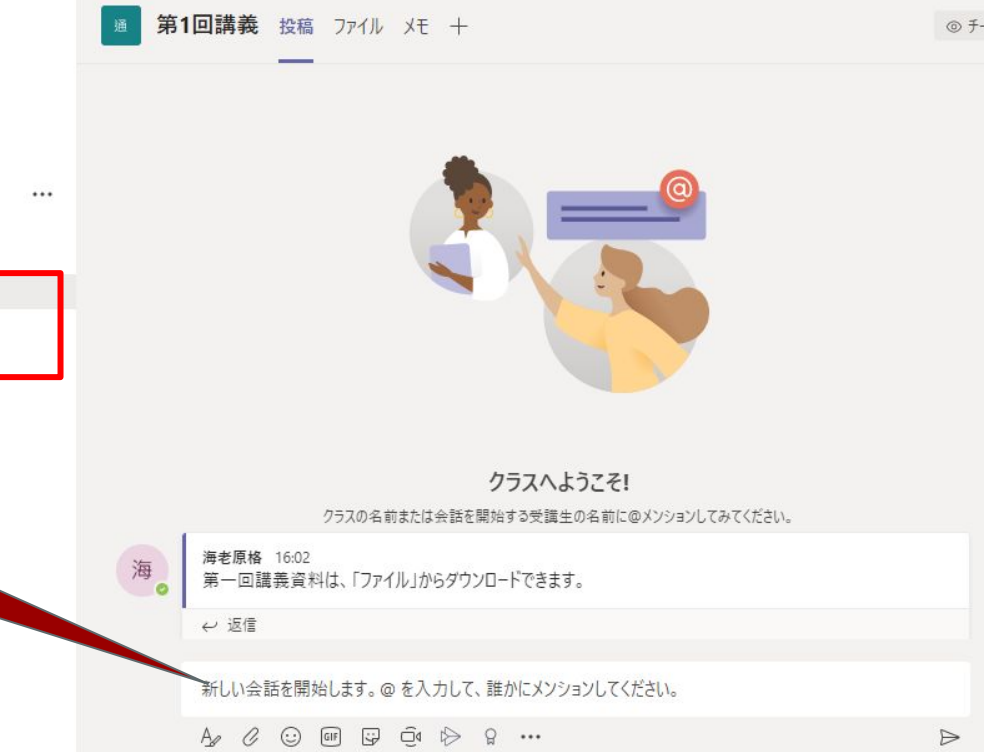

# 資料掲載の仕方(動画以外編)

① 配付部屋を選択
 ②「ファイル」を押す

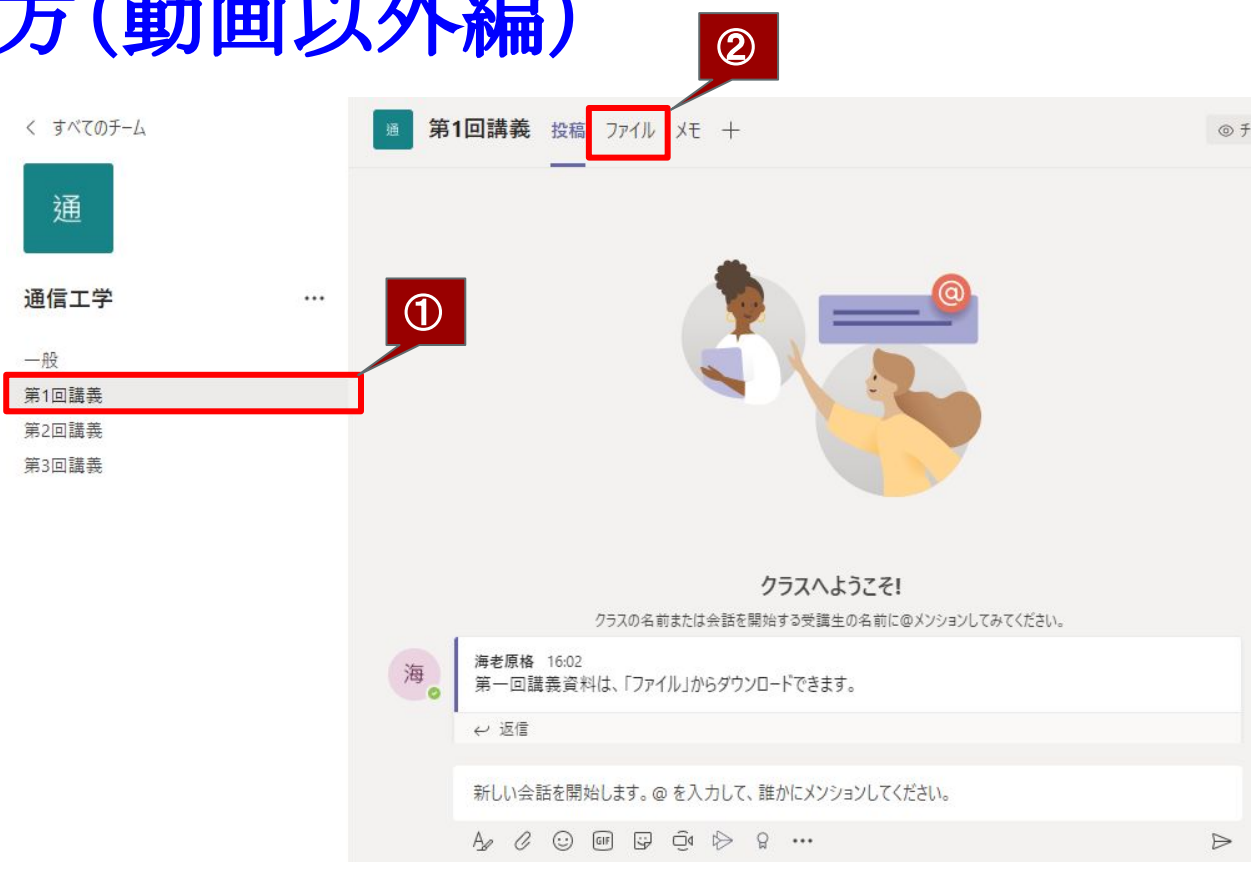

### 資料掲載の仕方(動画以外編)

#### ②掲載したいファイルをドラッグ&ドロップする

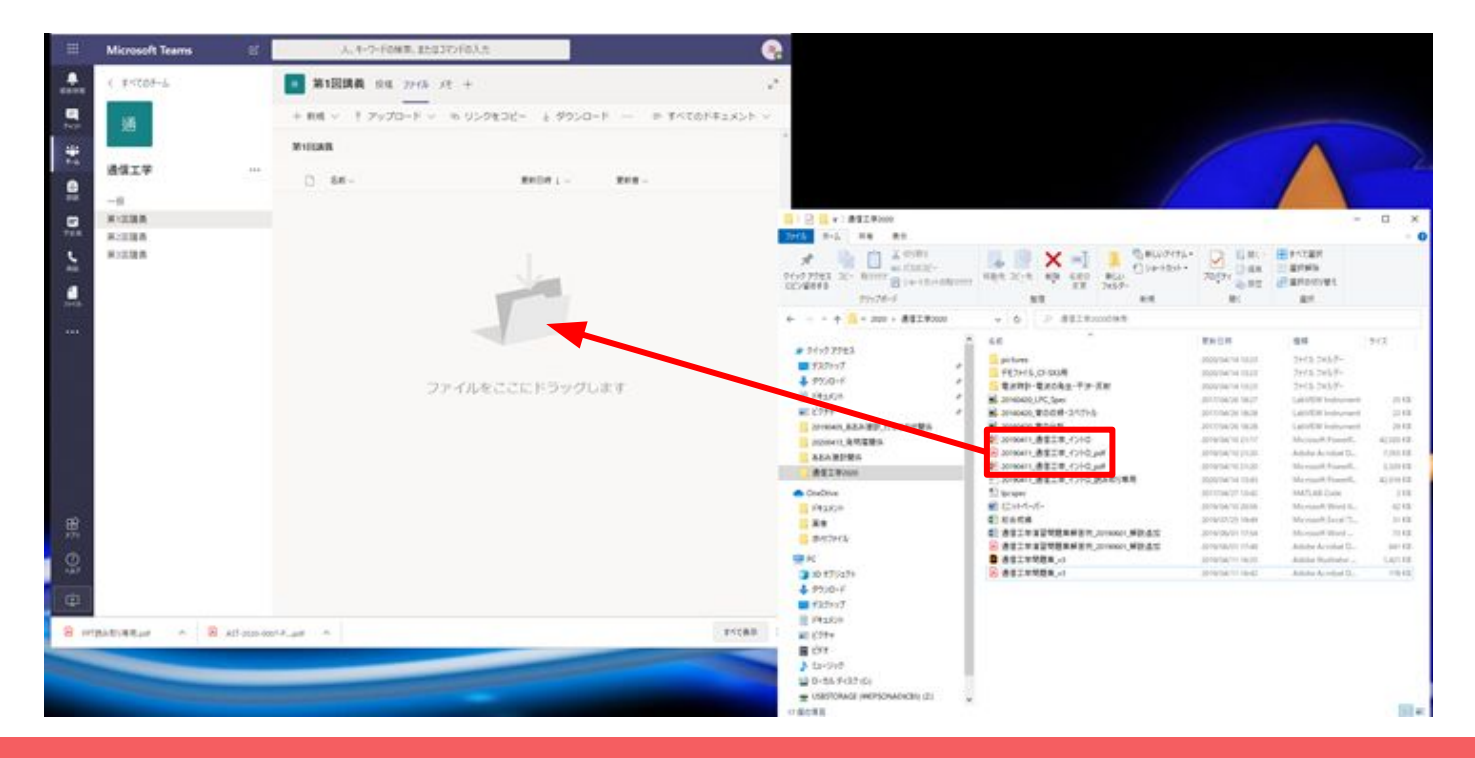

### 資料掲載の仕方(動画以外編)

③資料の掲載完了(クリックすると開くことが出来る)

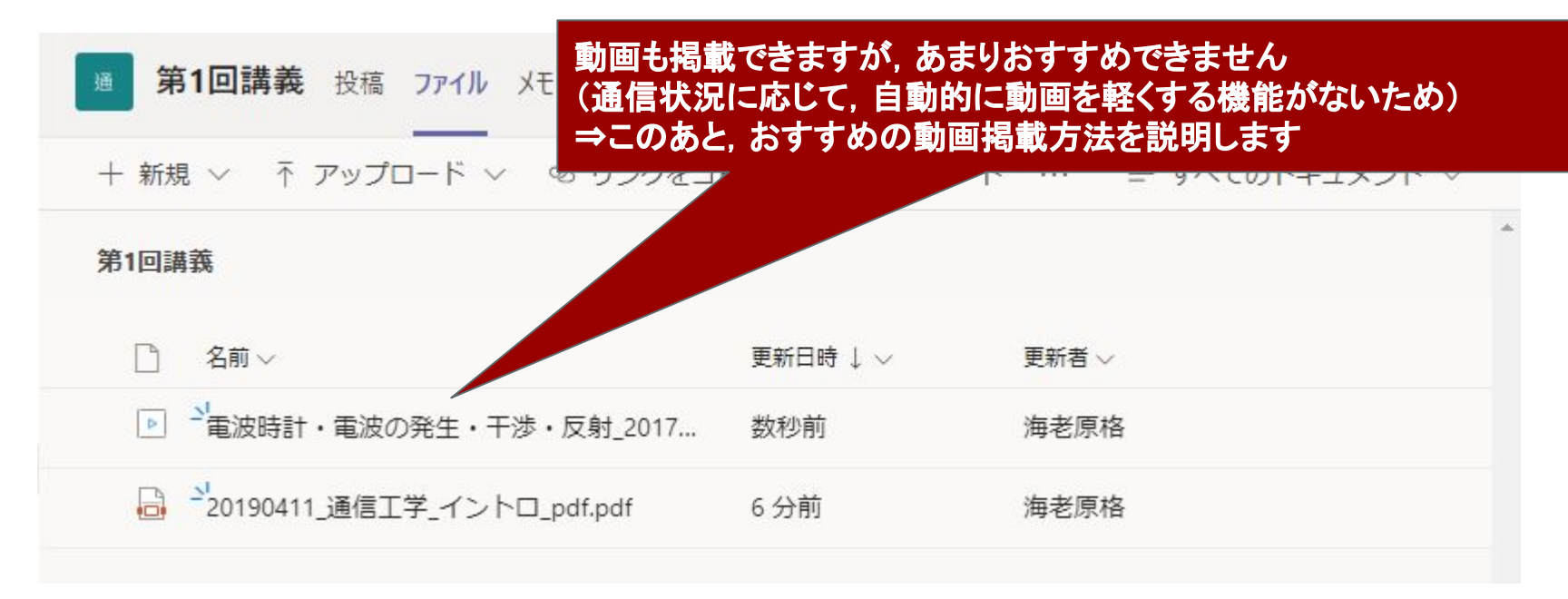

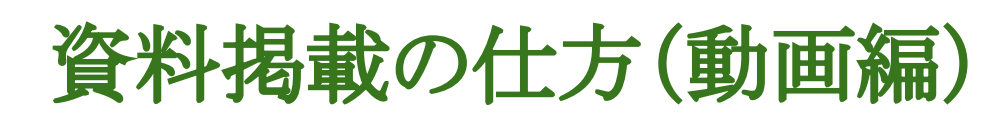

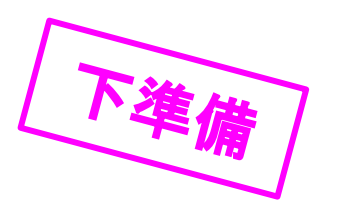

#### (1) Microsoft Streamにアクセスする https://web.microsoftstream.com/

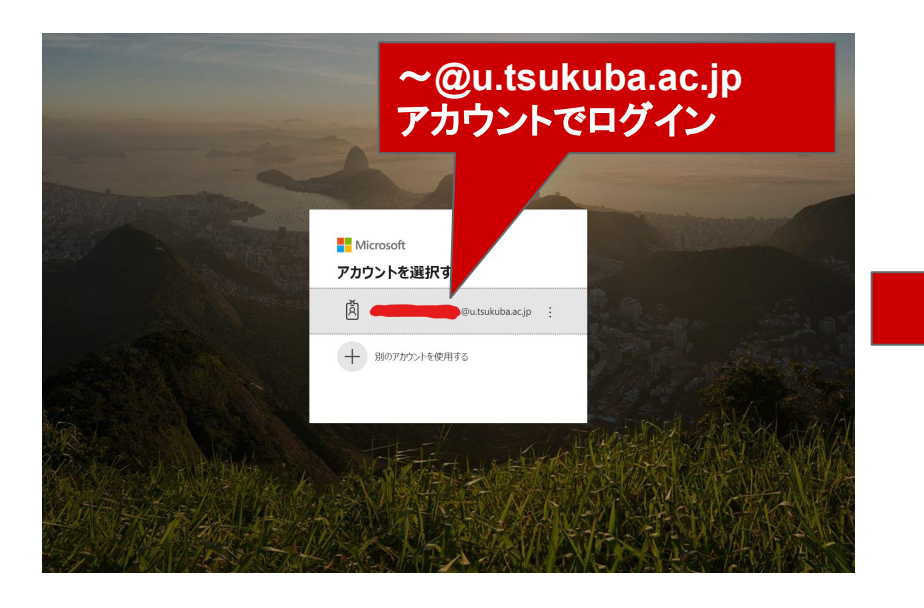

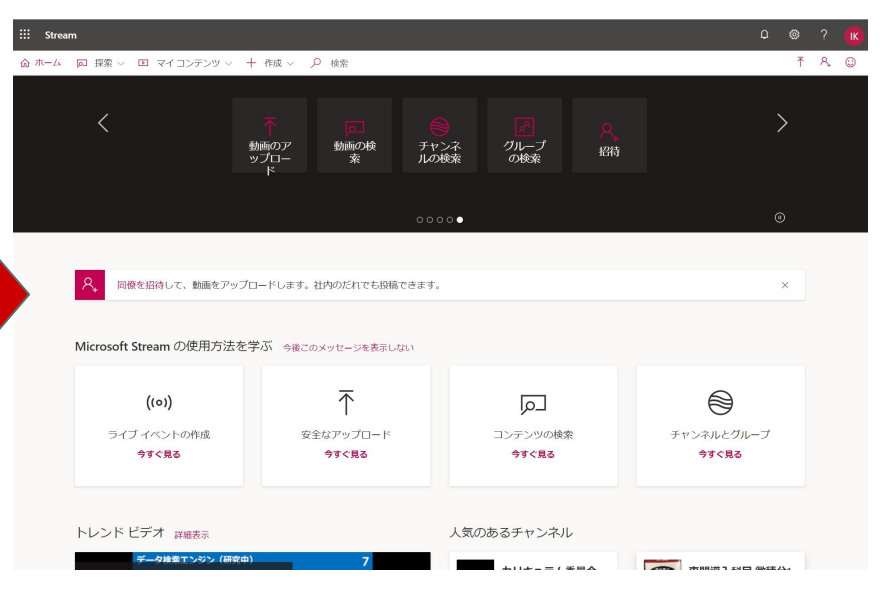

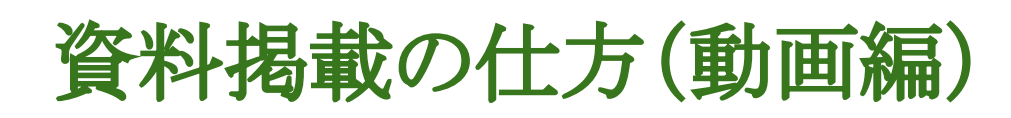

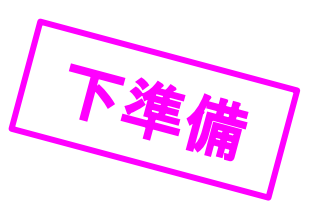

(2)「マイコンテンツ」⇒「グループ」⇒授業名を選択

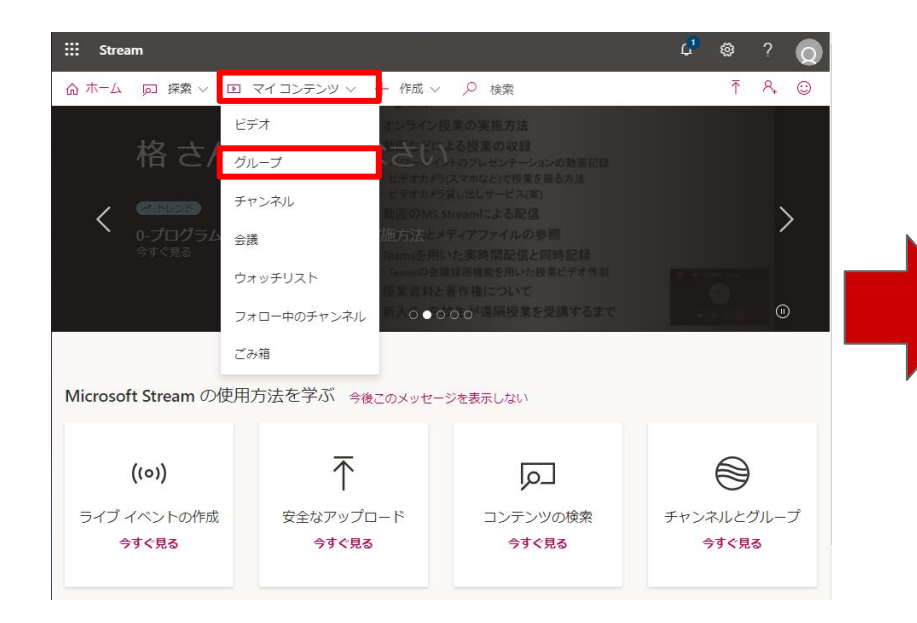

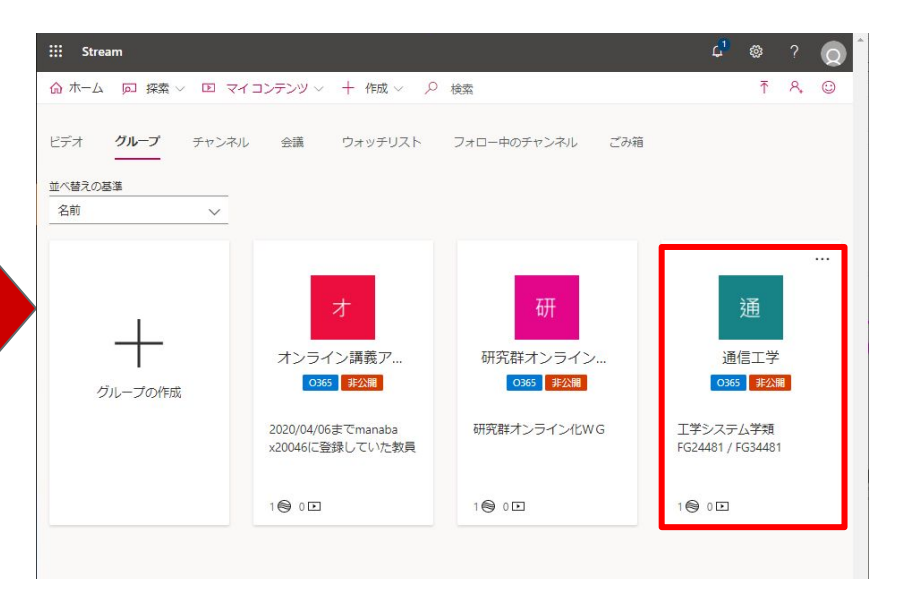

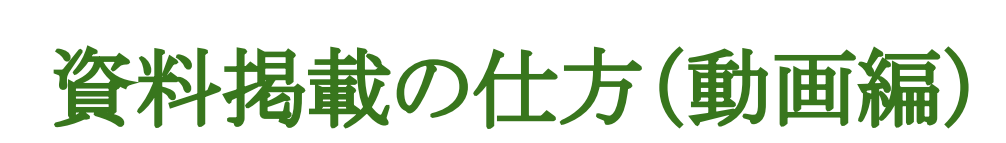

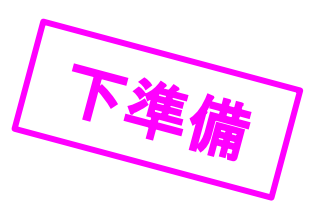

### (3) 「ビデオ」をクリックし、動画をドラッグ&ドロップ

| III Stream   | n                                                                                                    | 4° © ? 🧕    |                                   |                                                                                                    |                    |                       | - ×      |
|--------------|----------------------------------------------------------------------------------------------------|-------------|-----------------------------------|----------------------------------------------------------------------------------------------------|--------------------|-----------------------|----------|
| ☆ ホーム        | □ 探索 ∨ □ マイコンテンツ ∨ + 作成 ∨ ○ 検索                                                                                                    | ⊼ R, ©      | * 10 D Lenni 14                   |                                                                                                    |                    | E PICER               | 1        |
|              |                                                                                                    | \$\$        | NOT THE R. BOTT BUILDING SAME     | 2/4 40 400 800 1000<br>80 80 7657 84                                                                            | RE DES             | Bauesar<br>Bauesar    |          |
|              | 通信上子、回回上回的、外上にに                                                                                                    |             | 6 + A = 200 + 812,000 v           | 6 > 811000000                                                                                                   |                    |                       |          |
|              | 加<br>エ学システム学類<br>FG24481 / FG34481                                                                                                    |             | * 14-0 7793                       | -                                                                                                    | RING PR            | 84<br>2+/3 2457-      | 912      |
| /            | 0365 非公開                                                                                                    |             | 4 9%/0+f +                        | Land-Backg-Fa-Xm                                                                                                | provide he have    | 2+15.2×5.7-           |          |
|              |                                                                                                    |             | 1 PELON / 163                     | Endballo, LPC, Speci                                                                                            | \$1110426 1817     | Laborative Indocesses | 0.000    |
|              |                                                                                                    |             | #1 £799 # ¥ 3                     | PHOND, #0428-31715                                                                                              | 2011/10/26 18/28   | Later Differences     | 22.68    |
|              |                                                                                                    |             | 201640,82A/80,056028A             | 0140400, \$121919                                                                                               | 2017/14/20 18:28   | Lato/DW Indocest      | 20.40    |
|              |                                                                                                    |             | (1000ert),我然當麼A                   | 0100411_香葉工作_4724G                                                                                              | -2016/04/10/21/17  | Margarett,            | 4(1))18  |
|              |                                                                                                    |             | ALARDER .                         | 0190471_唐宝三年_17小位_put                                                                                           | 101014/10120       | Adulta Activity De-   | 7,911.18 |
|              |                                                                                                    |             | ##2#300 P 3                       | 0190611、唐家三市、424-0,368                                                                                          | \$19954/011-31     | Marcaril, Frankler    | 1.10142  |
|              |                                                                                                    | Ŵ           | 1.2                               | onon/WEIR(O)C/RAD/RA                                                                                            | 2009/14/14 15:41   | Marrial Property.     | 4,1912   |
|              |                                                                                                    | U U         | <ul> <li>Couchus</li> </ul>       | Part of the second second second second second second second second second second second second second second s | STORE TO ALL       | MARY DE CARE          | 110      |
| some and the | Contraction and Contraction and Co |             | 14260                             |                                                                                                    | Sources in Long    | Manual Issue 7        | 10.00    |
| 強調表示         | ビデオ チャンネル メンバーシップ                                                                                                    | ↑ 動画のアップロード |                                   | STREET AND ADDRESS OF STREET                                                                                    | Jona/da/dii 1114a  | Morant Bard           | 2148     |
|              |                                                                                                    |             | 6 BACHEL                          | STATES CONTRACT OF STATES                                                                                       | Appropriate of an  | Antiba Arristan D.    | 101-12   |
|              |                                                                                                    |             |                                   | SINGLA OF A                                                                                                    | production (second | Antiba Nutrator -     | LATER.   |
|              |                                                                                                    |             | 3 10 17 (27)                      | SIVER-I                                                                                                    | 2010/14/11 18-62   | And the Accelled D.   | 110.42   |
|              |                                                                                                    |             | 1 910-0                           |                                                                                                    |                    |                       |          |
|              |                                                                                                    |             | a distant                         |                                                                                                    |                    |                       |          |
|              | ご の ノルーノには動画かるりません                                                                                                    |             | and the second                    |                                                                                                    |                    |                       |          |
|              |                                                                                                    |             | 14200                             |                                                                                                    |                    |                       |          |
|              |                                                                                                    | -           | # 8.274                           |                                                                                                    |                    |                       |          |
|              | ファイルをここにドラッグするか、 アップロードするファイルキ みたしてください                                                                                                    |             | H Cit                             |                                                                                                    |                    |                       |          |
|              |                                                                                                    |             | ▶ 13+540                          |                                                                                                    |                    |                       |          |
|              |                                                                                                    |             | 2 D-55 F(22(C)                    |                                                                                                    |                    |                       |          |
|              |                                                                                                    |             | # USBSTORAGE (HEP)CPADICES( (Z) v |                                                                                                    |                    |                       |          |
|              |                                                                                                    |             | は個な構成                             |                                                                                                    |                    |                       | 1 1 H    |

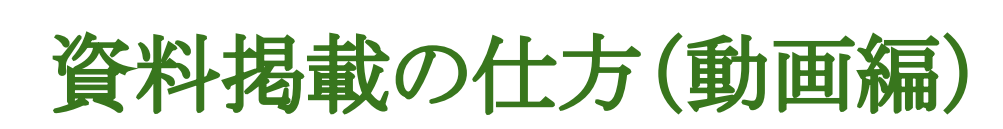

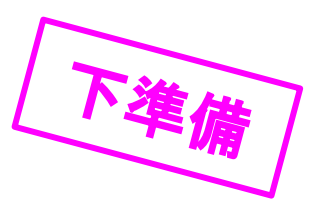

(3) 必要な情報を更新し「公開」→「共有」よりURL取得

| <ul> <li>□理が完了しました。発行する準備ができました</li> <li>✓ 詳細</li> <li>2前</li> <li>□5_コンピュータの仕組み</li> </ul> | 動画タイトル<br>・説明等を更新 |
|---------------------------------------------------------------------------------------------|-------------------|
| 説明                                                                                          |                   |
| #hashtags を含むビデオの説明を作成します。                                                                  |                   |
| 動画の言語を設定すると、サポートされてい<br>の字幕を自動的に生成することができます。<br>情報<br>動画の言語 ①                               | る言語 ×<br>詳細       |
| 日本語                                                                                         | ~                 |
|                                                                                             | 「公開」を押す           |
| > アクセス許可                                                                                    |                   |
| > オプション                                                                                     |                   |
| ☆ 共有                                                                                        | 公開                |

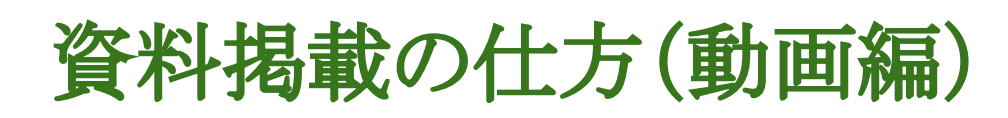

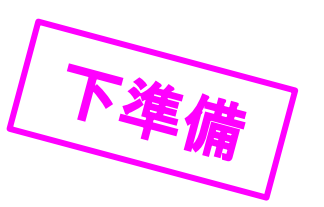

#### (4) 再び「マイコンテンツ」⇒「グループ」⇒授業名を選択

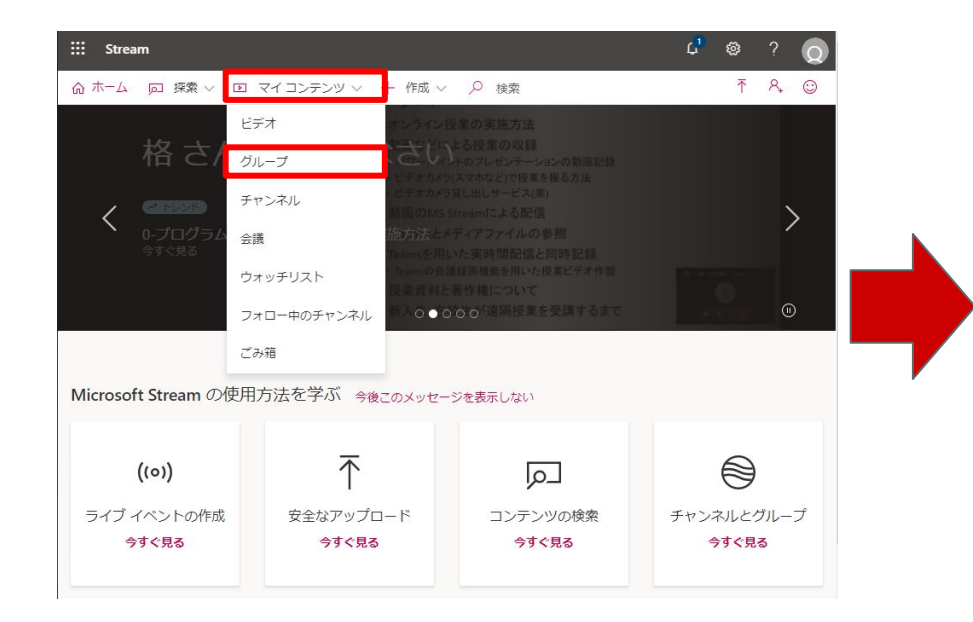

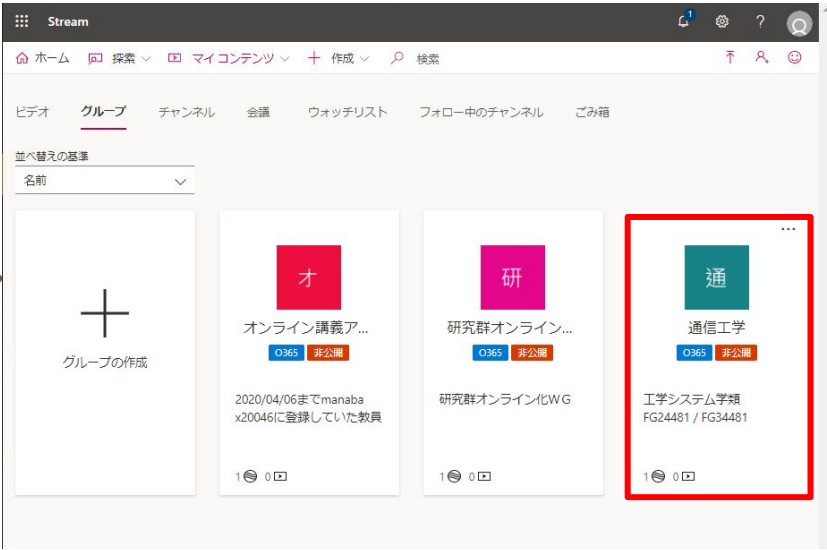

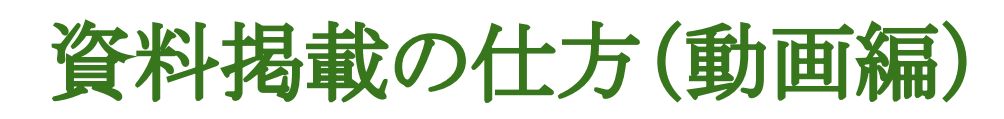

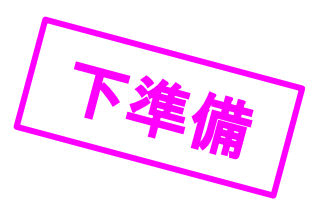

#### (4) ビデオ群がアップロードされたページが表示されるのでURLをコピー

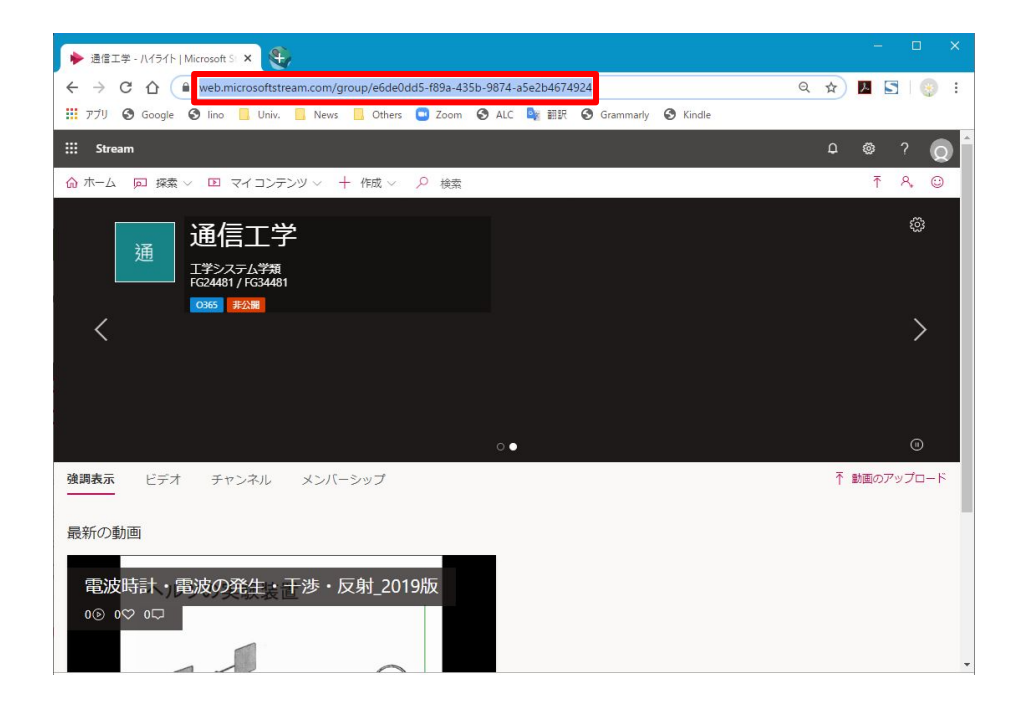

### 資料掲載の仕方(動画編)

一般 投稿 ファイル クラスノートブック 課題 成績 十 く すべてのチーム (5) https://teams.microsoft.com/ 何から始めるかを選択してください 通 にアクセスし. Teamsの 教室に 戻る 通信工学 ... 一般 第1回講義 第2回講義 第3回講義 クラス教材のアップロード ヘルプとトレーニングを検索する ここに、先ほどのビデオファイル群 URLを 授業の動画はこちら https://web.microsoftstream.com/group/e6de0dd5-f89a-435b-9874-貼り付けて、 を押 a5e2b4674924 Microsoft Stream X R このグループのビデオを Microsoft Stream で表示します。 web.microsoftstream.com  $\triangleright$ 

### 資料掲載の仕方(動画編)

#### (6)動画の掲載完了

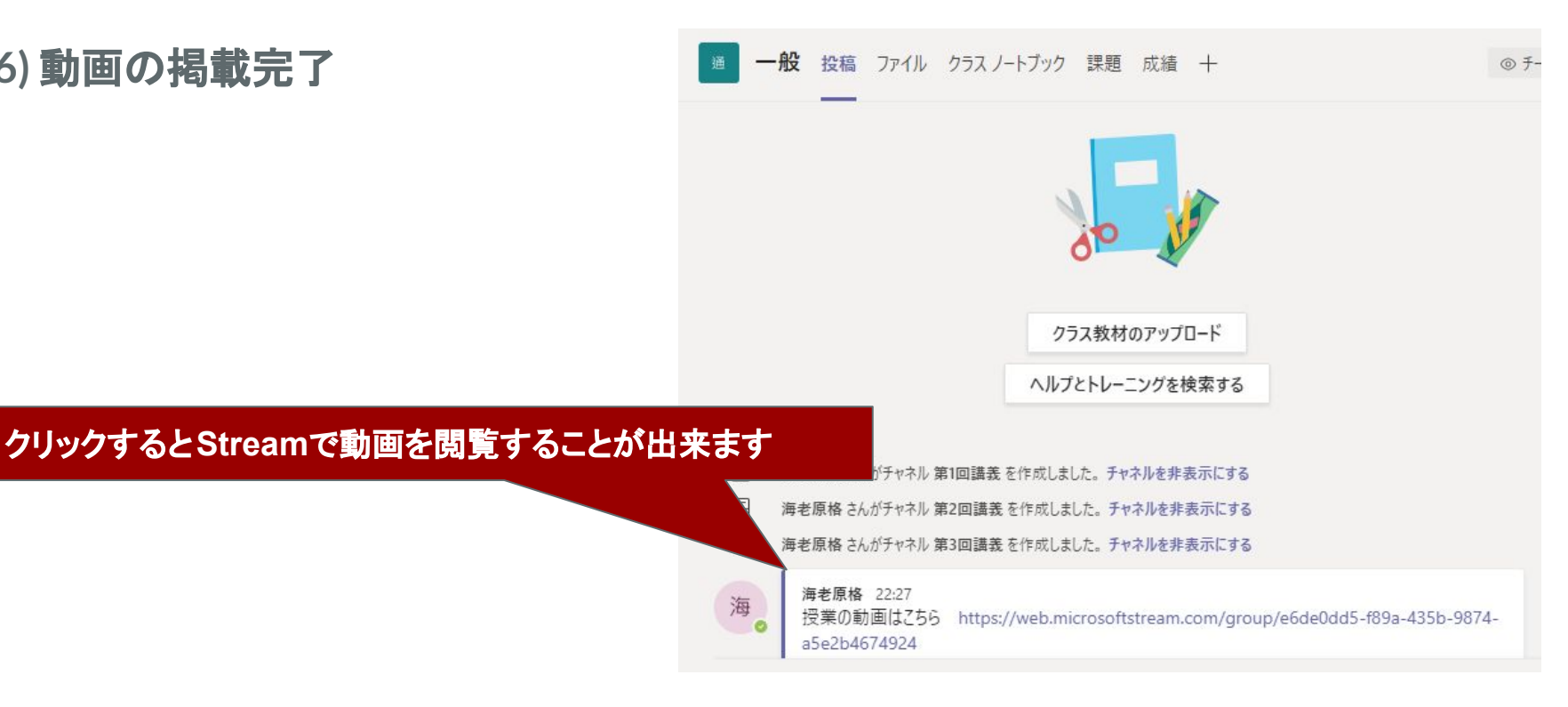

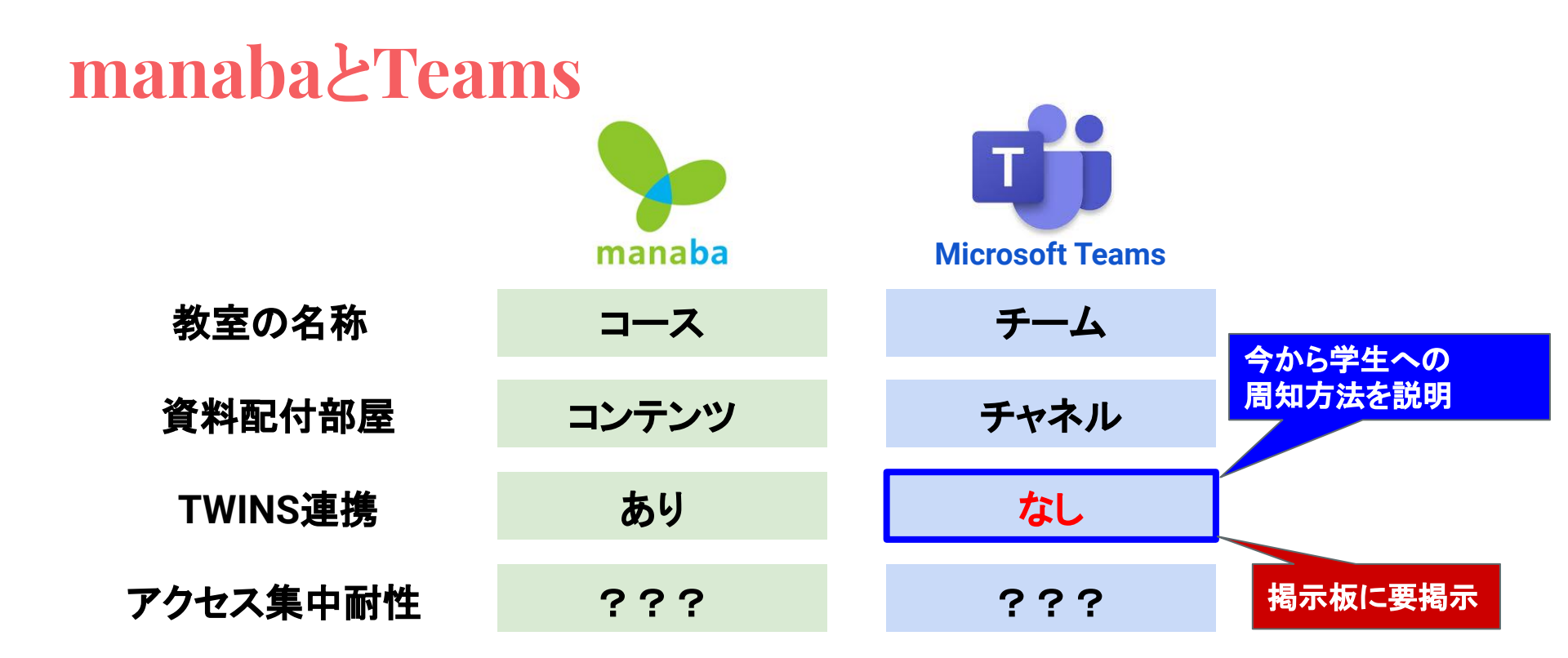

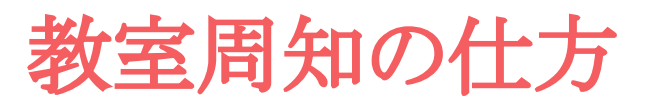

①「・・・」を押す

②「チームを管理」を押す

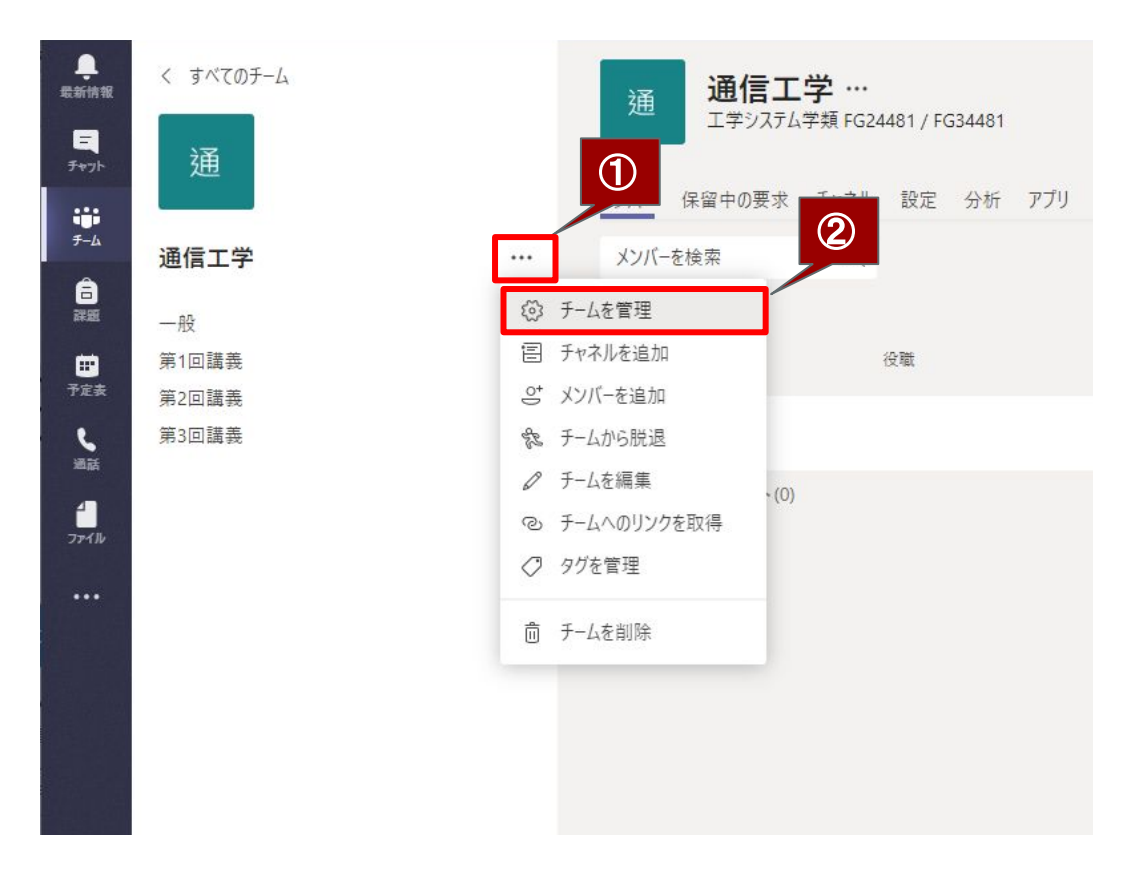

### 教室周知の仕方

③「設定」を押す

④「チームコード」を押す

| 通 通信工学 …<br>エ学システム学類 FG24481 | / FG344                                  | © ₹-4 |
|------------------------------|------------------------------------------|-------|
| メンバー 保留中の要求 チャネル 設           | 定 分析 アプリ                                 |       |
| ▶ チームのテーマ                    | テーマを選択                                   |       |
| ▶ メンバー アクセス許可                | チャネルの作成やアプリの追加などができます                    |       |
| ▶ ゲストのアクセス許可                 | チャネルの作成を有効にします                           |       |
| ▶ @メンション                     | @チームと @チャネルのメンションを使用できるユーザーを選択します        |       |
| <ul> <li>チーム コード</li> </ul>  | このコードを共有して、チームに直接参加できます。参加のリクエストは受け取りません |       |
| ▶ お楽しみツール                    | 絵文字、ミーム、GIF、またはステッカーを許可します               |       |
| ▶ OneNote クラス ノートブック         | ノートブック セクションと環境設定を管理                     |       |
| ▶ タヴ                         | タグを追加できるユーザーを選択します                       |       |

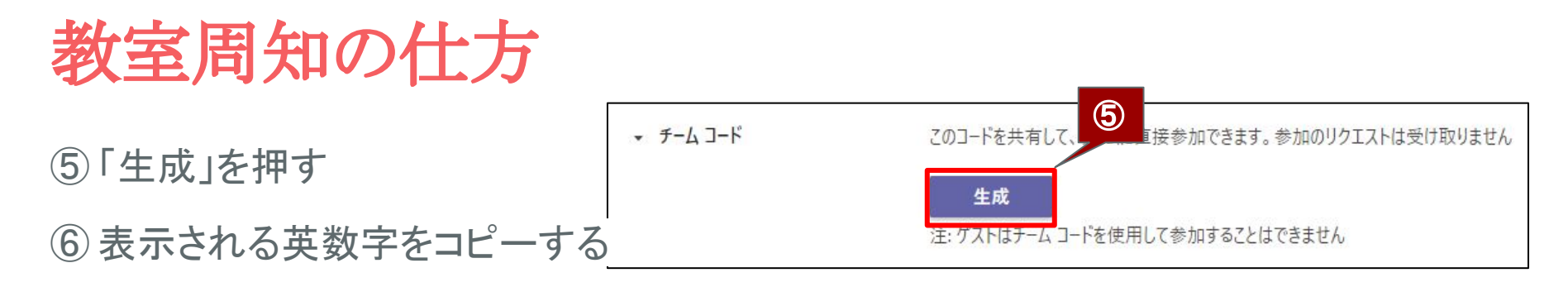

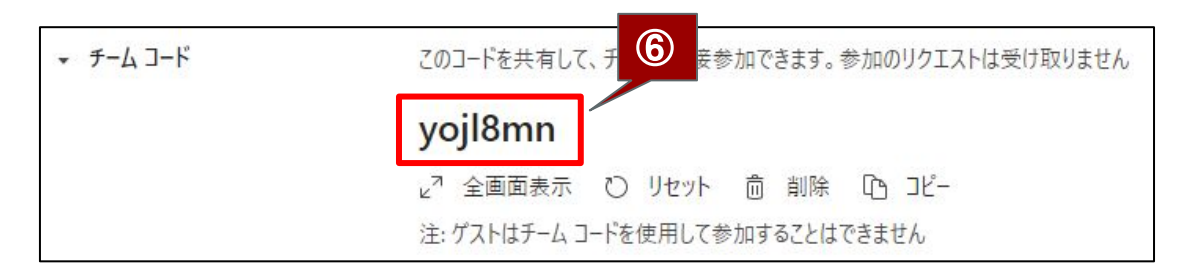

#### このコードを利用した教室入室の仕方は、下記を参照してください Teamsコード参加の仕方

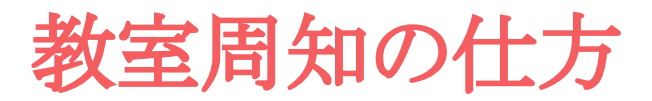

#### ⑦manabaにアクセスし, 担当授業コースを押す

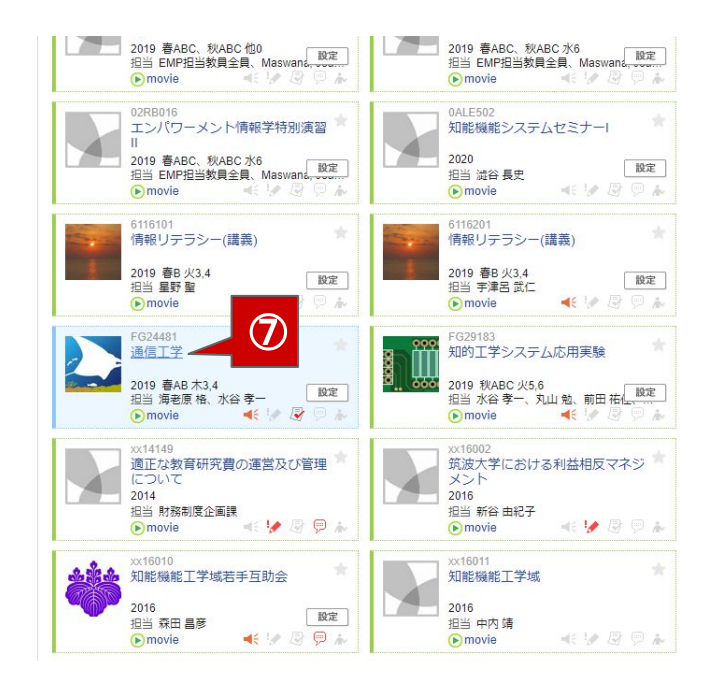

### 教室周知の仕方

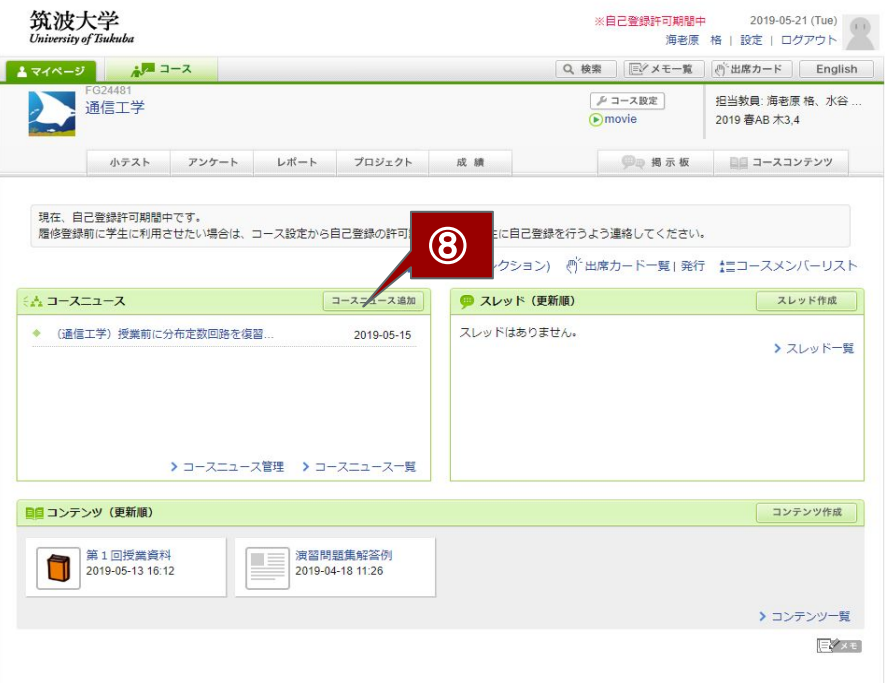

#### ⑧ manabaコーストップページの 「コースニュース追加」を押す

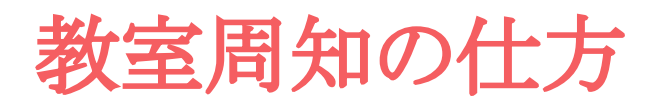

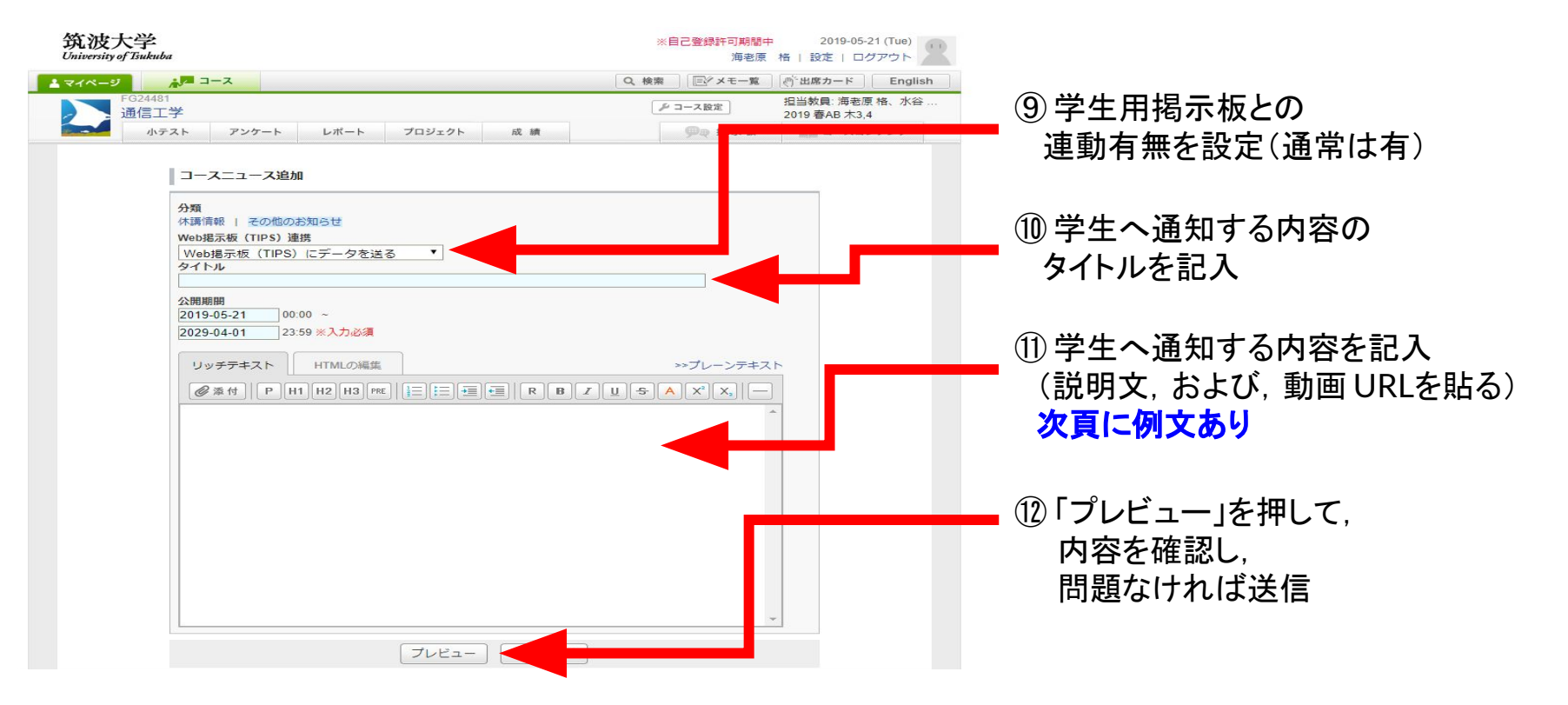

教室周知の仕方

#### ◆通知文の例◆

通信工学 受講者各位,

オンライン授業の実施にあたり, manabaが混雑してアクセスできなくなる可能性があります. 万が一の場合に備え, Microsoft Teamsに, 同じ授業資料をアップロードしました.

もし、manabaにアクセスできない場合は、下記URLの手順に従って、Teamsにアクセスしてください。

https://docs.google.com/presentation/d/1vaefuroLESj HaWsTS01Es0kxIAldYS1CQ4-yqEFjSI/edit?usp=sharing

なお、Teamsログイン後に入力するコードは「hogehoge」です.

【注意】レポートの受付は、Teamsではなく、manabaで一括して行います. 時間に余裕を持ってmanabaにアクセスし、期日までに提出してください.

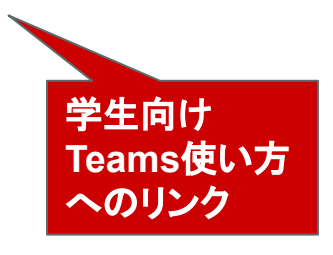

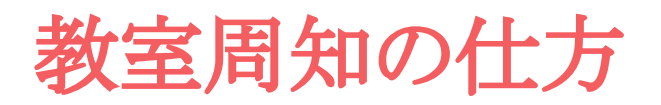

| 第二日本<br>の<br>の<br>の<br>の<br>の<br>の<br>で<br>の<br>で<br>の<br>で<br>の<br>で<br>の<br>で<br>の<br>で<br>の<br>で<br>の<br>で<br>の<br>で<br>の<br>で<br>の<br>で<br>の<br>で<br>の<br>で<br>の<br>で<br>の<br>で<br>の<br>で<br>の<br>で<br>の<br>で<br>の<br>で<br>の<br>で<br>の<br>で<br>の<br>で<br>の<br>で<br>の<br>で<br>の<br>で<br>の<br>で<br>の<br>の<br>の<br>の<br>の<br>の<br>の<br>の<br>の<br>の<br>の<br>の<br>の                                                                                                    | 道<br>海空原格<br>受 一 一 一 一 一 一 一 一 一 一 一 一 一 一 一 一 一 一 一                                                                                                    | ■ スマボ級 English 残り約30分 ポータル32座 ロ・<br>・<br>パン1 アンケート 掲示 購入意動 | <b>อ</b><br>ชัววอห                                   | Î |
|----------------------------------------------------------------------------------------------------|----------------------------------------------------------------------------------------------------|------------------------------------------------------------|------------------------------------------------------|---|
| お知らせ (1) 学習管理システム(                                                                                                    | (manaba) 🥎 安香確認システム 💿 マ                                                                                                    | -<br>ニュアル(学生用) 📋 KdB 開設科目一覧 👘 🎙                            | 学年驟                                                  |   |
| <ul> <li>▲* 新著情報</li> <li>あなた剤の新書情報はありません。</li> <li>● MYスケジュール</li> <li>◆ 2019年5月 ◆</li> </ul>                                                                                                    | [掲示板参照] > <mark>場示情報一覧</mark><br>Q 掲示板参照/掲示情報一覧<br>授業掲示板/掲示情報一覧                                                                                                    | 2590                                                       |                                                      |   |
| Tue Wead Thue Fri         Set           i         1         2         3         4           5         6         7         8         9         10         11           12         13         14         15         16         17         18           19         20         21         22         23         24         25           26         27         28         29         30         31                                                                                                    | ● FFFF 金が振り Gittle 「夜面」 2005 900 C<br>表示順: 撮影目時 「 変更<br>1件目 から 100件目の検索結果を表示していま<br>検索括題ページ: << 前へ 1 2 次へ                                                                                                    | (全部で 194件あります)                                             | Г                                                    |   |
| ▲ 2019/05/13(Mon)<br>登録されている予定はありません。                                                                                                    | ジャンル 科目 担当者                                                                                                    | 表題                                                         | 秋態 揭示期间 揭口 時                                         |   |
| <ul> <li>④ 在学生へのお知らせ<br/>(Ge-NISブログラム)研<br/>体、学校回覧が使きたの間</li> </ul>                                                                                                    | 投資(主として<br>manaba (コー<br>スニュースから) 知的エ学シス<br>のお知ら<br>せ))/Classes 水谷 等一                                                                                                    | 【明日籍切】応用実験テーマ振り分けアンケート                                     | 掲示中 2019/04/25から 2015 4/25<br>2020/03/31まで 12:0 33   |   |
| 18 * 田子所用100年11日200年<br>値について<br>2019/5/13<br>海外建築ポランティアサー<br>タリオリコン* (学校現在                                                                                                    | 授奠(主として<br>manaba(ユー<br>スニュースから テム<br>のお知ら<br>せ))/Class                                                                                                    | 9開催:専攻オリエンテーションのビデオ・資料                                     | 担う<br>2019/04/20から 2019 4/20<br>2029/04/01まで 17:1 07 |   |
| 会<br>2019/5/13<br>【開催素内】DESIGN                                                                                                    | 12                                                                                                    | 【3/28 13:00から】プレガイダンス閾値の案内                                 | 掲示中 2019/03/22から 2019/03/22<br>2029/04/01まで 11:44:05 |   |
| *2 新萼值報                                                                                                    |                                                                                                    | a                                                          |                                                      |   |
| あなた宛の新暦情報はありません。                                                                                                    | (2) 揭示板参照                                                                                                    |                                                            |                                                      |   |
| () MYスケジュール<br>2019年5月                                                                                                    | 【明日締切】応用実験テーマ振り                                                                                                    | 分けアンケート [授業 (主としてmanaba (コー                                | -スニュースからのお知らせ))/Classes]                             |   |
| Sun         Hon         Tue         Wei         Tu         Fri         Sat           4         -         2         3         4           5         6         7         8         9         10         11           12         23         14         15         16         17         18           12         23         14         15         16         17         18           10         20         2         12         23         24         25           26         27         12         12         23         31         14 | CL25-3-2-7     CL25-3-2     CL25-3-2     CL25-3     CL25-3-2     CL25-3-2     CL25-3     CL25-3 |                                                            |                                                      |   |
| 2019/05/13(Mon)                                                                                                    | システム(情報系(システム(情報系)/)(協力原 格                                                                                                    |                                                            |                                                      |   |
| 登録されている予定はありません                                                                                                    | 掲載日時/2019/4/25 12:05:33                                                                                                    |                                                            |                                                      |   |
| 在学生へのお知らせ     10 # # # # # # # # # # # # # # # # #                                                                                                    | URL                                                                                                    |                                                            |                                                      |   |
| (3) (1953) (1953) (1)<br>倍・留学時国後観音会の開<br>値について<br>2019/5/13                                                                                                    |                                                                                                    | 利日<br>1000丁学2:フテム広田実験                                      |                                                      |   |
| 海外建築ボランディアサー<br>クル"LUZ(ルス)"活動報告<br>会<br>2019/5/13                                                                                                    | 展る                                                                                                    | 740 J & T > 77 Y LAUGT (1983)R                             |                                                      |   |

学生用掲示板に, manaba記載内容が自動 掲示される ■ (manabaがダウンしていても, TWINSが生

きていれば、Teamsに直接アクセスできる)